## BAB V

## IMPLEMENTASI DAN PENGUJIAN

#### 5.1 IMPLEMENTASI PROGRAM

Implementasi program bertujuan untuk menerapkan desain halaman yang telah dibuat. Langkah-langkah penerapannya adalah sebagai berikut.

### 5.1.1 Implementasi Input

Implementasi implementasi tampilan *input* dari sistem yang akan dibangun adalah sebagai berikut:

1. Implementasi Halaman Login Admin

Berikut adalah implementasi dari halaman login admin, yang memungkinkan admin untuk mengakses sistem. Proses ini digambarkan pada Gambar 5.1. Dalam implementasi ini, admin dapat memasukkan *username* dan *password* mereka untuk masuk ke dalam sistem dan mengelola berbagai fungsi yang tersedia.

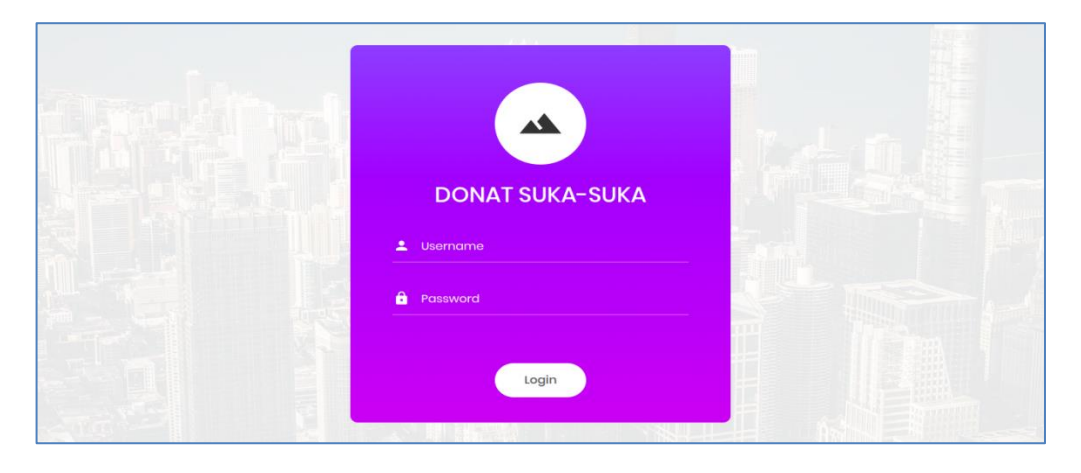

Gambar 5.1 Implementasi Halaman Login Admin

2. Implementasi Halaman Form Data Barang

Implementasi halaman form data Barang memungkinkan admin untuk mengakses fitur menambah dan mengubah data Barang. Halaman ini dirancang agar admin dapat dengan mudah mengelola informasi terkait Barang. Proses ini ditampilkan pada Gambar 5.2.

|                            | Donat Suka-Suka |                             | Admin 🗸 |
|----------------------------|-----------------|-----------------------------|---------|
| MM                         | Tambah Barang   | 3                           | Kembali |
| Cake Bake                  | Nama :          | Nama                        |         |
| Dashboard                  | Kategori :      | Bahan Baku                  | ~       |
| 💼 Bahan Baku Masuk         | Satuan :        | Kg                          | ~       |
| 😰 Produksi Donat           |                 | Simpan                      |         |
| 🗟 Penjuatan Hasil Produksi |                 |                             |         |
| Master Data                |                 |                             |         |
| Stok Barang                |                 |                             |         |
| 🕀 Laporan 🛛 🔉              |                 | Copyright © Donat Suka-Suka |         |

## Gambar 5.2 Implementasi Halaman Form Data Barang

3. Implementasi Halaman Form Data Barang Masuk

Implementasi halaman form data Barang Masuk atau bahan baku memungkinkan admin untuk mengakses dan melakukan transaksi terkait barang atau bahan baku pembuatan donat yang masuk. Halaman ini dirancang agar admin dapat dengan mudah mencatat dan mengelola transaksi barang masuk. Detail dari halaman ini dapat dilihat pada Gambar 5.3.

|               | Donat Suka-Suka  |                            |             |               | Admin 🗸     |
|---------------|------------------|----------------------------|-------------|---------------|-------------|
| Mari          | BAHAN BAKU MASUK |                            |             |               |             |
| Cake Bake     | Nama             | Harga Beli                 | Jumlah Beli |               | Total       |
|               | Nama             | Q Harga Beli               | Jumlah      |               | Rp. 0       |
|               | Aksi No Nama     |                            | Harga Beli  | Jumlah        | Sub Total   |
|               | 1 Tepung Terigu  |                            | Rp. 10.000  | 20 Kg         | Rp. 200.000 |
|               |                  |                            |             | Proses Transa | ksi         |
|               |                  |                            |             |               |             |
|               |                  |                            |             |               |             |
| 🖶 Laporan 💦 🔸 |                  | Copyright © Donat Suka-Suk | a           |               |             |

Gambar 5.3 Implementasi Halaman Form Data Barang Masuk

4. Implementasi Halaman Form Produksi

Implementasi halaman form produksi adalah fitur yang memungkinkan admin untuk mengakses dan menginput data terkait hasil produksi. Halaman ini dirancang dengan tujuan mempermudah admin dalam mencatat dan mengelola informasi hasil produksi. Dengan menggunakan halaman ini, admin dapat memastikan bahwa data hasil produksi tercatat dengan baik dan dapat diakses dengan mudah saat diperlukan. Detail dari tampilan dan fungsionalitas halaman ini dapat dilihat pada Gambar 5.4.

|                  | Donat Suka-Suka              |                    |   |                | Admin 🗸 |
|------------------|------------------------------|--------------------|---|----------------|---------|
| MM               | PRODUKSI DONAT               |                    |   |                |         |
| Cake Bake        | Nama Barang (Hasil Produksi) |                    |   |                |         |
| 🙆 Dashboard      | Donat Mesis                  |                    |   |                | ~       |
|                  | Bahan Baku                   |                    |   | Jumlah         |         |
| 🖉 Produksi Donat | Nama                         |                    | ٩ |                |         |
|                  | Aksi Nama                    |                    |   |                | Jumlah  |
|                  | Tepung Terigu                |                    |   |                | 1 Kg    |
|                  | Jumlah (Hasil Produksi)      | Tanggal Kadaluarsa |   | a di sana mana |         |
| 🖹 Stok Barang    | 10                           | 08/04/2024         |   | Simpan         |         |
| 🔒 Laporan 🔹 🔸    |                              |                    |   |                |         |

#### Gambar 5.4 Implementasi Halaman Produksi

5. Implementasi Halaman Form Penjualan Hasil Produksi

Implementasi halaman form data penjualan hasil produksi adalah fitur yang memungkinkan admin untuk mengakses dan mengelola proses penjualan hasil produksi kepada konsumen. Halaman ini dirancang agar admin dapat mencatat transaksi penjualan dengan mudah dan efisien, serta memastikan bahwa semua data terkait penjualan tercatat dengan baik. Detail tampilan dan fungsionalitas halaman ini dapat dilihat pada Gambar 5.5

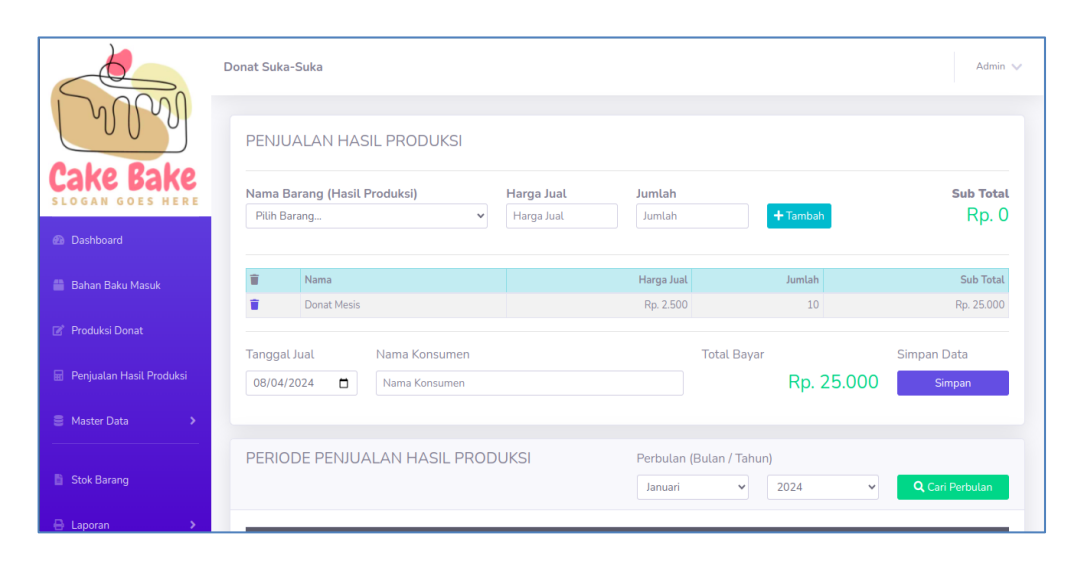

Gambar 5.5 Implementasi Halaman Penjualan Hasil Produksi

### 5.1.2 Implementasi Output

Implementasi tampilan *output* dari sistem yang akan dibangun adalah sebagai berikut:

1. Implementasi Halaman Mengelola Data Barang

Implementasi halaman pengelolaan data Barang memungkinkan admin untuk mengakses fitur-fitur penting seperti menambah, mengubah, dan menghapus data Barang dalam sistem. Halaman ini dirancang untuk memberikan kemudahan bagi admin dalam mengelola informasi terkait Barang secara efektif dan efisien. Detail tampilan dan fungsionalitas halaman ini dapat dilihat pada Gambar 5.6.

| MM                         | Donat Su | <sup>ka-Suka</sup>      |                             |           | Admin 🗸<br>Tambah   |
|----------------------------|----------|-------------------------|-----------------------------|-----------|---------------------|
| Cake Bake                  | Show     | 10 ¢ entries            |                             | Search:   |                     |
|                            | NO       | †. Nama                 | Kategori                    | 11 Jumlah |                     |
| Dashboard                  | 1        | Tepung Terigu           | Bahan Baku                  | 19 Kg     | 🗭 i 🛢               |
| Rahan Rahu Manula          | 2        | Minyak Sayur            | Bahan Baku                  | 19 Liter  | <b>(2</b> )         |
| bahan baku Masuk           | 3        | Gula                    | Bahan Baku                  | 19 Kg     | <b>1</b>            |
| 📝 Produksi Donat           | 4        | Garam                   | Bahan Baku                  | 801 Gram  | <b>Ø</b>   🗑        |
|                            | 5        | Mesis                   | Bahan Baku                  | 0 Liter   | <b>C</b>   <b>1</b> |
| 🖩 Penjualan Hasil Produksi | 6        | Donat Cokelat           | Hasil Produksi              | 0 Pcs     | <b>C</b>   <b>T</b> |
|                            | 7        | Donat Mesis             | Hasil Produksi              | 10 Pcs    | <b>C</b>            |
| 🗧 Master Data 🛛 🔸          | 8        | Donat Toping Gula       | Hasil Produksi              | 30 Pcs    | Ø   🖷               |
| Ctok Parana                | Show     | ing 1 to 8 of 8 entries |                             |           | Previous 1 Next     |
|                            |          |                         |                             |           |                     |
| 🖶 Laporan 🔹 🔉              |          |                         | Convright © Dopat Suka-Suka |           |                     |

Gambar 5.6 Implementasi Halaman Mengelola Data Barang

2. Implementasi Halaman Data Stok Barang

Implementasi halaman pengelolaan data stok barang memungkinkan pengguna untuk memantau dan melihat informasi terkait stok barang yang ada dalam sistem. Halaman ini dirancang untuk memberikan akses yang mudah dan jelas terhadap data stok, sehingga memudahkan pengguna dalam memantau jumlah barang yang tersedia dan membuat keputusan yang tepat terkait persediaan. Detail dari tampilan dan fungsionalitas halaman ini dapat dilihat pada Gambar 5.7.

|                            | Donat Suka-Suka |                 |                    |               |                                       | Admin 🗸         |
|----------------------------|-----------------|-----------------|--------------------|---------------|---------------------------------------|-----------------|
| MM                         | Stok Baran      | g               |                    |               |                                       |                 |
| Cake Bake                  | Barang          |                 |                    |               |                                       |                 |
| SLOGAN GOES HERE           | Tepung Terigu   |                 |                    |               |                                       |                 |
| Dashboard                  | Pertanggal      | Perbulan Pertah | nun                |               |                                       |                 |
| 🖀 Bahan Baku Masuk         | Tanggal Awal    |                 |                    | Tanggal Akhir |                                       | Cari Pertanggal |
| 💣 Produksi Donat           | 08/04/2024      |                 |                    | 08/04/2024    |                                       | Cari Pertanggal |
| 🖩 Penjualan Hasil Produksi | Nama : T        | epung Terigu    |                    | Periode       | Tanggal 2024-08-04 s/d 203<br>: 08-04 | 24- 🕒 Cetak     |
| 🗧 Master Data 🔷 🔸          |                 |                 |                    |               | <b>W</b> 1                            | a               |
|                            | Tanggat         | Kode Transaksi  | Masuk              | 1.001         | Ketuar                                | Stok            |
| Stok Barang                | 04-Aug-2024     | MSK-00003       | Pembeuan barang se | вапуак 20 Кд  | -                                     | 20 Kg           |
|                            | 04-Aug-2024     | PRD-00002       |                    |               | Barang keluar sebanyak 1 Kg           | 19 Kg           |
| 🖶 Laporan 💦 🔸              |                 |                 |                    |               |                                       |                 |

Gambar 5.7 Implementasi Halaman Data Stok Barang

3. Implementasi Laporan Barang

Implementasi laporan barang menyediakan informasi terkait barang yang ada dalam sistem berdasarkan data yang telah diinputkan sebelumnya. Halaman ini dirancang untuk menyajikan laporan secara terstruktur, memberikan gambaran menyeluruh tentang data barang yang tersedia. Laporan ini memudahkan pengguna untuk memantau dan menganalisis informasi terkait barang secara efisien. Detail dari tampilan laporan ini dapat dilihat pada Gambar 5.8.

|    | LAPORAN DATA BARANG |                       |                 |  |  |  |
|----|---------------------|-----------------------|-----------------|--|--|--|
| No | Nama                | Kategori              | Jumlah          |  |  |  |
| 1  | Tepung Terigu       | Bahan Baku            | 0 Кд            |  |  |  |
| 2  | Minyak Sayur        | Bahan Baku            | 1 Liter         |  |  |  |
| 3  | Gula                | Bahan Baku            | 45 Kg           |  |  |  |
| 4  | Garam               | Bahan Baku            | 20 Kg           |  |  |  |
| 5  | Mesis               | Bahan Baku            | 0 Liter         |  |  |  |
|    |                     | Jambi, 19<br>Mengelah | -Jul-2024<br>ui |  |  |  |

#### Gambar 5.8 Implementasi Halaman Data Barang

4. Implementasi Laporan Barang Masuk Periode Perbulan

Implementasi ini mencakup pendataan barang masuk atau pembelian barang yang terjadi selama periode bulanan. Halaman ini dirancang untuk mengelola dan mencatat semua transaksi barang masuk secara rinci, sehingga memudahkan pengguna dalam memantau pembelian barang dalam periode waktu tertentu. Detail dari tampilan dan fungsionalitas halaman ini dapat dilihat pada Gambar 5.9.

| LAPORAN BARANG MASUK (PEMBELIAN)<br>BULAN : Juli 2024 |          |  |  |  |  |
|-------------------------------------------------------|----------|--|--|--|--|
| io Tgi Transaksi Barang                               | Jumiah   |  |  |  |  |
| 19-Jul-2024 Tepung Tergu                              | 1 Kg     |  |  |  |  |
| 19-Jul-2024 Minyak Sayur                              | 10 Liter |  |  |  |  |
| 19-34/0224 Guia                                       | 5.80     |  |  |  |  |

Gambar 5.9 Implementasi Laporan Barang Masuk Periode Perbulan

5. Implementasi Laporan Hasil Produksi Perbulan

Implementasi ini adalah laporan hasil produksi yang mencakup data produksi selama periode bulanan. Halaman ini dirancang untuk menyajikan informasi secara terperinci mengenai hasil produksi yang dicapai dalam periode waktu tertentu, memungkinkan pengguna untuk melakukan evaluasi dan analisis hasil produksi dengan lebih mudah. Detail dari tampilan laporan ini dapat dilihat pada Gambar 5.10.

| Donat Suka-Suka<br>Jambi<br>LAPORAN DATA HASIL PRODUKSI<br>BULAN : Juli 2024 |                  |                   |                                  |  |
|------------------------------------------------------------------------------|------------------|-------------------|----------------------------------|--|
| No                                                                           | Tanggal Produksi | Nama Barang       | Juniah                           |  |
| 1                                                                            | 19-3042024       | Donat Cokelat     | 30 Pca.                          |  |
| 2                                                                            | 19-344-2024      | Donat Mesis       | S0 Pca                           |  |
| 3                                                                            | 19-3462024       | Donat Toping Guia | 25 Pca                           |  |
|                                                                              |                  |                   | lambi, 19-Jul-2024<br>Mengetahui |  |

Gambar 5.10 Implementasi Laporan Hasil Produksi Periode Perbulan

6. Implementasi Laporan Penjualan Hasil Produksi Perbulan

Implementasi ini mencakup laporan penjualan hasil produksi yang terjadi selama periode bulanan. Halaman ini dirancang untuk menyajikan informasi rinci mengenai penjualan hasil produksi dalam periode waktu tertentu, memberikan gambaran jelas tentang performa penjualan dan membantu dalam evaluasi hasil penjualan. Detail dari tampilan laporan ini dapat dilihat pada Gambar 5.11.

|                | LAPORAN D      | ATA PENJUALA | AN HASIL PR         | ODUKSI    |        |            |
|----------------|----------------|--------------|---------------------|-----------|--------|------------|
| Tol Persiusian | Kode Transaksi | BULAN : JUI  | 2024<br>Nama Barang | Harpa     | Juniah | Sub Total  |
| 19-346-2024    | PJT-08004      | Tunai        | Donat Cokelat       | Rp. 3.000 | 20     | Rp. 60.000 |
| 19-3462024     | PJT-08005      | Tunai        | Donat Mesis         | Rp. 3.000 | 10     | Rp. 30.000 |
| tal            |                |              |                     |           | 30     | Rp. 90.000 |

Gambar 5.11 Implementasi Laporan Penjualan Hasil Produksi Periode Perbulan

### 5.1 PENGUJIAN SISTEM

Pengujian terhadap sistem pengolah data yang telah dibuat dilakukan untuk melihat apakah *software* tersebut telah berjalan sesuai dengan yang diinginkan.

1. Pengujian Modul Login Admin

Pada tahap ini dilakukan pengujian pada modul *login* admin untuk mengetahui apakah proses *login* admin atau fungsional *login* admin dapat berjalan dengan baik. Hasil pengujian pada modul ini penulis sajikan sebagai berikut :

| Modul<br>yang<br>diuji       | Prosedur<br>pengujian                                                                                              | Masukan                                                                      | Keluaran yang<br>diharapkan                                            | Hasil yang<br>didapat                                                  | Kesimpulan |
|------------------------------|----------------------------------------------------------------------------------------------------|------------------------------------------------------------------------------|------------------------------------------------------------------------|------------------------------------------------------------------------|------------|
| Login<br>Admin<br>(berhasil) | - Masukkan<br>username<br>dan<br>password<br>admin<br>secara<br>benar                                              | Username<br>dan<br>password<br>yang<br>sesuai<br>dengan<br>database          | Admin berhasil<br>login dan<br>tampil halaman<br>utama                 | Admin<br>berhasil login<br>dan tampil<br>halaman<br>utama              | Baik       |
| Login<br>Admin<br>(gagal)    | - Masukkan<br>username<br>dan<br>password<br>admin<br>yang<br>salah dan<br>belum<br>terdaftar<br>dalam<br>database | Username<br>dan<br>Password<br>yang<br>tidak<br>sesuai<br>dengan<br>database | Admin gagal<br>login dan<br>tampil pesan<br>"Maaf anda<br>gagal login" | Admin gagal<br>login dan<br>tampil pesan<br>"Maaf anda<br>gagal login" | Baik       |

Tabel 5.1 Pengujian Modul Login Admin

## 2. Pengujian Modul Mengelola Data Admin

Pada tahap ini dilakukan pengujian pada modul data admin oleh admin untuk mengetahui apakah proses mengelola data admin atau fungsional mengelola data admin dapat berjalan dengan baik. Hasil pengujian pada modul ini penulis sajikan pada tabel 5.2.

| Modul      | Prosedur      | Masukan    | Keluaran      | Hasil yang | Kesimpulan |
|------------|---------------|------------|---------------|------------|------------|
| yang       | pengujian     |            | yang          | didapat    |            |
| diuji      |               |            | diharapkan    |            |            |
| Tambah     | - Pilih menu  | Input data | Berhasil      | Berhasil   | Baik       |
| Data       | data admin    | lengkap    | Simpan        | Simpan     |            |
| Admin      | - Klik        |            | Pelanggan     | Pelanggan  |            |
| (berhasil) | Tambah        |            | dan tampilkan | dan        |            |
|            | - Input Data  |            | pesan "       | tampilkan  |            |
|            | - Klik Simpan |            | Berhasil      | pesan "    |            |

Tabel 5.2 Pengujian Modul Mengelola Data Admin

| Modul<br>yang<br>diuji               | Prosedur<br>pengujian                                                                                                    | Masukan                        | Keluaran<br>yang<br>diharapkan                                                             | Hasil yang<br>didapat                                                                         | Kesimpulan |
|--------------------------------------|----------------------------------------------------------------------------------------------------|--------------------------------|--------------------------------------------------------------------------------------------|-----------------------------------------------------------------------------------------------|------------|
|                                      |                                                                                                    |                                | Simpan<br>Admin"                                                                           | Berhasil<br>Simpan<br>Admin"                                                                  |            |
| Tambah<br>Data<br>Admin<br>(gagal)   | <ul> <li>Pilih menu<br/>data admin</li> <li>Klik<br/>Tambah</li> <li>Klik Simpan</li> </ul>                                            | Input data<br>tidak<br>lengkap | Data gagal<br>ditambah dan<br>Tampilkan<br>pesan " Isi<br>isian ini"                       | Data gagal<br>ditambah dan<br>Tampilkan<br>pesan " Isi<br>isian ini"                          | Baik       |
| Edit Data<br>Admin<br>(berhasil)     | <ul> <li>Pilih menu<br/>data admin</li> <li>Pilih record</li> <li>Klik Edit</li> <li>Input Data</li> <li>Klik Ubah</li> </ul>          | Input data<br>lengkap          | Berhasil Ubah<br>Data Admin<br>dan<br>Tampilkan<br>pesan "<br>Berhasil Ubah<br>Data Admin" | Berhasil<br>Ubah Data<br>Admin dan<br>Tampilkan<br>pesan "<br>Berhasil<br>Ubah Data<br>Admin" | Baik       |
| Edit Data<br>Admin<br>(gagal)        | <ul> <li>Pilih menu<br/>data admin</li> <li>Pilih record</li> <li>Klik Edit</li> <li>Kosongkan<br/>field</li> <li>Klik Ubah</li> </ul> | Input data<br>tidak<br>lengkap | Data gagal<br>ditambah dan<br>Tampilkan<br>pesan " Isi<br>isian ini"                       | Data gagal<br>ditambah dan<br>Tampilkan<br>pesan " Isi<br>isian ini"                          | Baik       |
| Hapus<br>Data<br>Admin<br>(berhasil) | <ul> <li>Pilih record<br/>data admin<br/>yang akan<br/>dihapus</li> <li>Klik hapus</li> </ul>                                          | Pilih<br>tombol ya             | Data berhasil<br>dihapus dan<br>tampilkan<br>Pesan Bahwa<br>"Berhasil<br>Hapus<br>Admin"   | Data berhasil<br>dihapus dan<br>tampilkan<br>Pesan Bahwa<br>"Berhasil<br>Hapus<br>Admin"      | Baik       |

# 3. Pengujian Modul Mengelola Data Barang

Pada tahap ini dilakukan pengujian pada modul data Barang oleh admin untuk mengetahui apakah proses mengelola data Barang atau fungsional mengelola data Barang dapat berjalan dengan baik. Hasil pengujian pada modul ini penulis sajikan pada tabel 5.3.

| Modul<br>vang diuji                    | Prosedur<br>pengujian                                                                                                    | Masukan                        | Keluaran<br>vang                                                                                | Hasil yang<br>didapat                                                                         | Kesimpulan |
|----------------------------------------|----------------------------------------------------------------------------------------------------|--------------------------------|-------------------------------------------------------------------------------------------------|-----------------------------------------------------------------------------------------------|------------|
| J g J-                                 | F8-J                                                                                                    |                                | diharapkan                                                                                      | <b>F</b>                                                                                      |            |
| Tambah<br>Data<br>Barang<br>(berhasil) | <ul> <li>Pilih menu<br/>data<br/>Barang</li> <li>Klik<br/>Tambah</li> <li>Input Data</li> <li>Klik<br/>Simpan</li> </ul>               | Input data<br>lengkap          | Berhasil<br>Simpan<br>Barang dan<br>tampilkan<br>pesan "<br>Berhasil<br>Simpan<br>Barang"       | Berhasil<br>Simpan<br>Barang dan<br>tampilkan<br>pesan "<br>Berhasil<br>Simpan<br>Barang"     | Baik       |
| Tambah<br>Data<br>Barang<br>(gagal)    | <ul> <li>Pilih menu<br/>data<br/>Barang</li> <li>Klik<br/>Tambah</li> <li>Klik<br/>Simpan</li> </ul>                                   | Input data<br>tidak<br>lengkap | Data gagal<br>ditambah<br>dan<br>Tampilkan<br>pesan " Isi<br>Isian Ini"                         | Data gagal<br>ditambah<br>dan<br>Tampilkan<br>pesan " Isi<br>Isian Ini"                       | Baik       |
| Edit Data<br>Barang<br>(berhasil)      | <ul> <li>Pilih menu<br/>data<br/>Barang</li> <li>Pilih record</li> <li>Klik Edit</li> <li>Input Data</li> <li>Klik Ubah</li> </ul>     | Input data<br>lengkap          | Berhasil<br>Ubah Data<br>Admin dan<br>Tampilkan<br>pesan "<br>Berhasil<br>Ubah Data<br>Admin"   | Berhasil<br>Ubah Data<br>Admin dan<br>Tampilkan<br>pesan "<br>Berhasil<br>Ubah Data<br>Admin" | Baik       |
| Edit Data<br>Barang<br>(gagal)         | <ul> <li>Pilih menu<br/>data<br/>Barang</li> <li>Pilih record</li> <li>Klik Edit</li> <li>Kosongkan<br/>field<br/>Klik Ubah</li> </ul> | Input data<br>tidak<br>lengkap | Isi Isian Ini<br>dan<br>Tampilkan<br>pesan " Isi<br>Isian Ini"                                  | Isi Isian Ini<br>dan<br>Tampilkan<br>pesan " Isi<br>Isian Ini"                                | Baik       |
| Hapus<br>Data<br>Barang<br>(berhasil)  | <ul> <li>Pilih record<br/>data<br/>Barang<br/>yang akan<br/>dihapus</li> <li>Klik hapus</li> </ul>                                     | -                              | Data<br>berhasil<br>dihapus dan<br>tampilkan<br>Pesan<br>Bahwa<br>"Berhasil<br>Hapus<br>Barang" | Data berhasil<br>dihapus dan<br>tampilkan<br>Pesan Bahwa<br>"Berhasil<br>Hapus<br>Barang"     | Baik       |

Tabel 5.3 Pengujian Modul Mengelola Data Barang

4. Pengujian Modul Barang Masuk atau Pembelian Barang

Pada tahap ini dilakukan pengujian pada modul barang masuk atau pembelian barang yang dilakukan oleh pengguna ketika menginputkan data barang masuk atau pembelian barang. Hasil pengujian pada modul ini penulis sajikan pada tabel 5.4.

| Modul<br>yang diuji                             | Prosedur<br>pengujian                                                                                                    | Masukan                        | Keluaran<br>yang<br>diharapkan                                                                        | Hasil yang<br>didapat                                                                                 | Kesimpulan |
|-------------------------------------------------|----------------------------------------------------------------------------------------------------|--------------------------------|----------------------------------------------------------------------------------------------------|----------------------------------------------------------------------------------------------------|------------|
| Tambah<br>Data<br>Barang<br>Masuk<br>(berhasil) | <ul> <li>Pilih menu<br/>data<br/>Barang<br/>Masuk</li> <li>Input Data<br/>secara<br/>lengkap</li> <li>Klik Proses<br/>Transaksi</li> </ul>          | Input data<br>lengkap          | Berhasil<br>Simpan<br>Data dan<br>tampilkan<br>pesan<br>"barang<br>masuk atua<br>pembelian<br>barang" | Berhasil<br>Simpan Data<br>dan<br>tampilkan<br>pesan<br>"barang<br>masuk atua<br>pembelian<br>barang" | Baik       |
| Tambah<br>Data<br>Barang<br>Masuk<br>(Gagal)    | <ul> <li>Pilih menu<br/>data</li> <li>Barang<br/>Masuk</li> <li>Input Data<br/>tidak</li> <li>lengkap</li> <li>Klik Proses<br/>Transaksi</li> </ul> | Input data<br>tidak<br>lengkap | Data gagal<br>ditambah<br>dan<br>Tampilkan<br>pesan<br>"Gagal<br>menyimpan<br>data<br>pembelian"      | Data gagal<br>ditambah<br>dan<br>Tampilkan<br>pesan "Gagal<br>menyimpan<br>data<br>pembelian"         | Baik       |

 Tabel 5.4 Pengujian Modul Mengelola Data Barang Masuk

5. Pengujian Modul Barang Keluar

Pada tahap ini dilakukan pengujian pada modul barang keluar yang dilakukan oleh pengguna ketika menginputkan data barang keluar. Hasil pengujian pada modul ini penulis sajikan pada tabel 5.5.

| Modul<br>yang diuji                              | Prosedur<br>pengujian                                                                                                    | Masukan                        | Keluaran<br>yang                                                                                         | Hasil yang<br>didapat                                                                                    | Kesimpulan |
|--------------------------------------------------|----------------------------------------------------------------------------------------------------|--------------------------------|----------------------------------------------------------------------------------------------------|----------------------------------------------------------------------------------------------------|------------|
| Tambah<br>Data<br>Barang<br>Keluar<br>(berhasil) | <ul> <li>Pilih menu<br/>data<br/>Barang<br/>keluar</li> <li>Input Data<br/>secara<br/>lengkap</li> <li>Klik<br/>Simpan</li> </ul> | Input data<br>lengkap          | Berhasil<br>Simpan<br>Data dan<br>tampilkan<br>pesan<br>"Berhasil<br>menginput<br>data barang<br>keluar" | Berhasil<br>Simpan Data<br>dan<br>tampilkan<br>pesan<br>"Berhasil<br>menginput<br>data barang<br>keluar" | Baik       |
| Tambah<br>Data<br>Barang<br>Keluar<br>(Gagal)    | <ul> <li>Pilih menu<br/>data<br/>Barang<br/>Masuk</li> <li>Input Data<br/>tidak<br/>lengkap</li> <li>Klik<br/>Simpan</li> </ul>   | Input data<br>tidak<br>lengkap | Data gagal<br>ditambah<br>dan<br>Tampilkan<br>pesan<br>"Gagal<br>menyimpan<br>data barang<br>keluar"     | Data gagal<br>ditambah<br>dan<br>Tampilkan<br>pesan "Gagal<br>menyimpan<br>data barang<br>keluar"        | Baik       |

Tabel 5.5 Pengujian Modul Mengelola Data Barang Keluar

### 5.2 ANALISIS HASIL YANG DICAPAI OLEH SISTEM

Hasil analisis yang dicapai oleh sistem yang telah dibangun untuk mengatasi permasalahan yang dihadapi oleh Usaha Donat Suka Suka adalah sebagai berikut:

### 5.2.1 Kelebihan Program

Setelah melakukan pengujian terhadap sistem yang dibuat, berikut adalah beberapa kelebihan dari sistem tersebut yang dapat dijabarkan:

 Sistem pencatatan data memanfaatkan teknologi komputerisasi, yang secara signifikan mempermudah proses penyimpanan data. Dengan menggunakan sistem ini, data dapat disimpan dengan lebih terorganisir dan aman, sehingga mengurangi risiko kesalahan input dan kehilangan data. Penggunaan teknologi komputerisasi juga meningkatkan efisiensi dalam pengelolaan data, memungkinkan akses yang lebih cepat dan akurat, serta memudahkan dalam proses pemantauan dan pemeliharaan data secara berkala.

2. Sistem ini memungkinkan pencetakan laporan-laporan yang diperlukan secara terkomputerisasi, yang menghemat waktu dan memastikan bahwa laporan dapat disediakan kepada pemilik dengan tepat waktu. Fitur ini khususnya berguna untuk menghasilkan laporan transaksi pembelian dan pengeluaran barang secara periodik, mempermudah pemantauan dan evaluasi kinerja usaha serta pengambilan keputusan berbasis data yang lebih efisien dan akurat.

### 5.2.2 Kekurangan Program

Setelah melakukan pengujian terhadap sistem yang telah dibuat terdapat kekurangan sistem yang dapat dilihat sebagai berikut:

- 1. Tampilan *website* ini masih sederhana, perlu ditingkatkan lagi agar tampilannya menjadi lebih menarik.
- Aplikasi belum memiliki fitur petunjuk penggunaan. Fitur ini penting untuk memberikan panduan kepada pengguna dalam mengoperasikan aplikasi dengan benar.